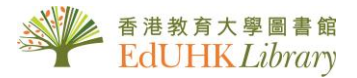

# USER GUIDE for BrowZine

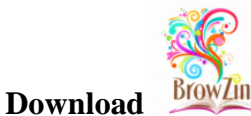

BrowZine app from Apple App Store or Google Play

<u>Apple App Store</u> (all iPhones/iPads /iPad mini with iOS 7.0 or above) <u>https://itunes.apple.com/us/app/browzine/id463787411?mt=8</u>

## **Google Play**

1.

(Tablets with Android OS 4.0 or above) https://play.google.com/store/apps/details?id=com.browzine

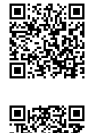

Web browsers also support browzine.com (http://support.thirdiron.com/knowledgebase/articles/663469-what-web-browsers-doesbrowzine-com-support-web)

2. Open the BrowZine app on your Android tablet/phone, or iPhone /iPad You will be asked to choose a Library for the first time

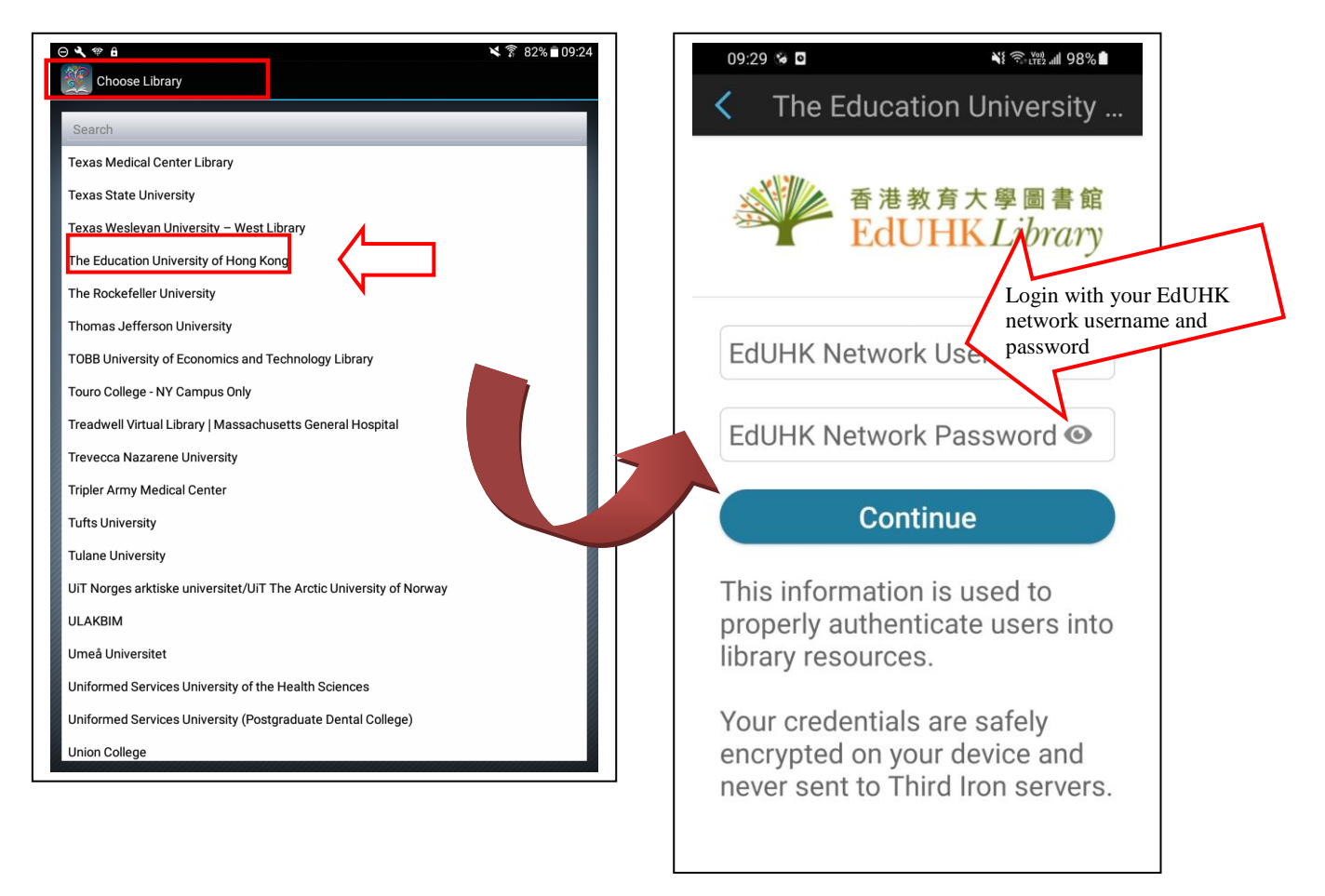

3. Browse/Search Journal by Subject or Title

| ) 🎝 🖬 🏶 🔒                  | ເຊັຊີ81%∎0       |                |
|----------------------------|------------------|----------------|
| MY BOOKSHELF               | BROWZINE LIBRARY | SAVED ARTICLES |
| Search Subjects & Journal  | Titles           |                |
| Arts and Humanities        |                  |                |
| <b>Biological Sciences</b> |                  |                |
| Biomedical and Health Scie | ences            |                |
| Business and Economics     |                  |                |
| Earth and Environmental S  | ciences          |                |
| Engineering and Technolog  | ЭУ               |                |
| History                    |                  |                |
| Law and Legal Studies      |                  |                |
| Mathematics and Statistic  | s                |                |
| Philosophy and Religion    |                  |                |
| Physical Sciences          |                  |                |
| Sociobehavioral Sciences   |                  |                |

### 4. Browse Journal Issues

The table of content of the latest issue is displayed, simply click on the article to view the full text

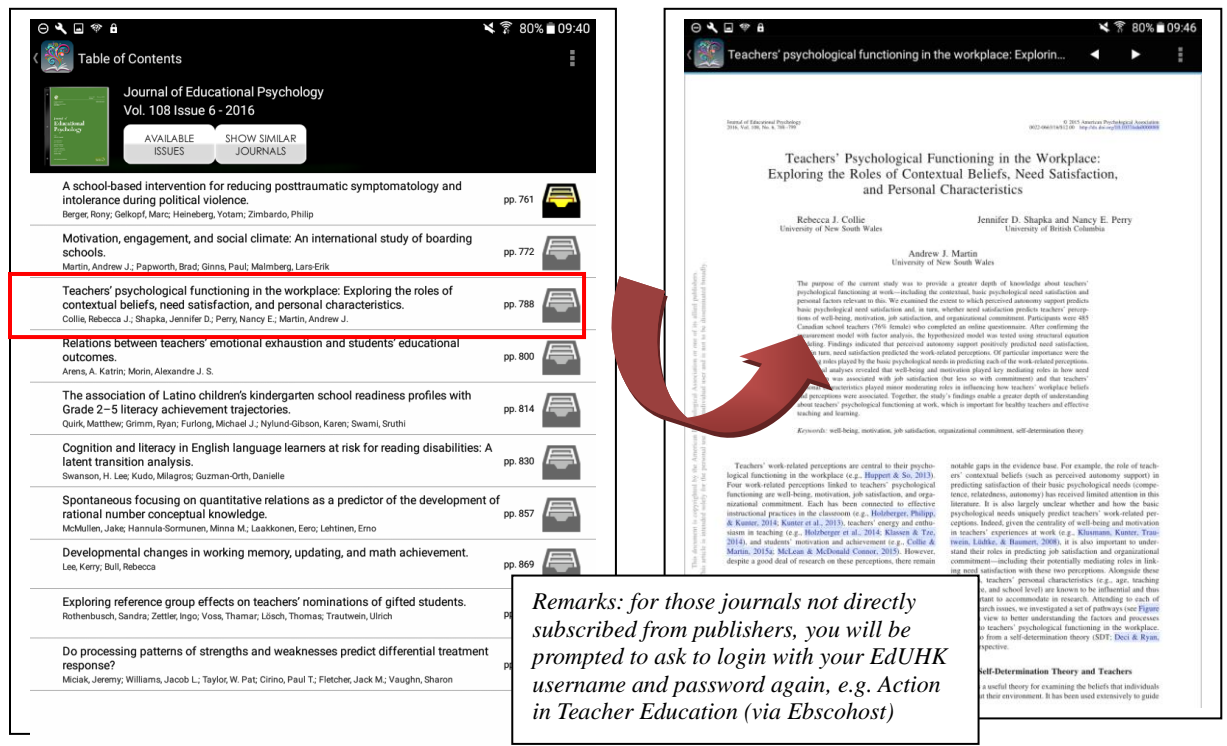

*Remarks: Some Journals may have embargo period, current issues may not be available. Please note the message indicates at the top; e.g. European Journal of Teacher Education (Taylor & Francis)* 

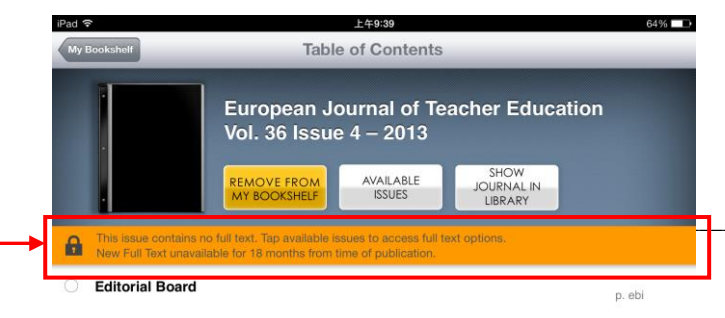

# 5. Add a Journal to "My Bookshelf"

selected journal will then be saved to your bookshelf

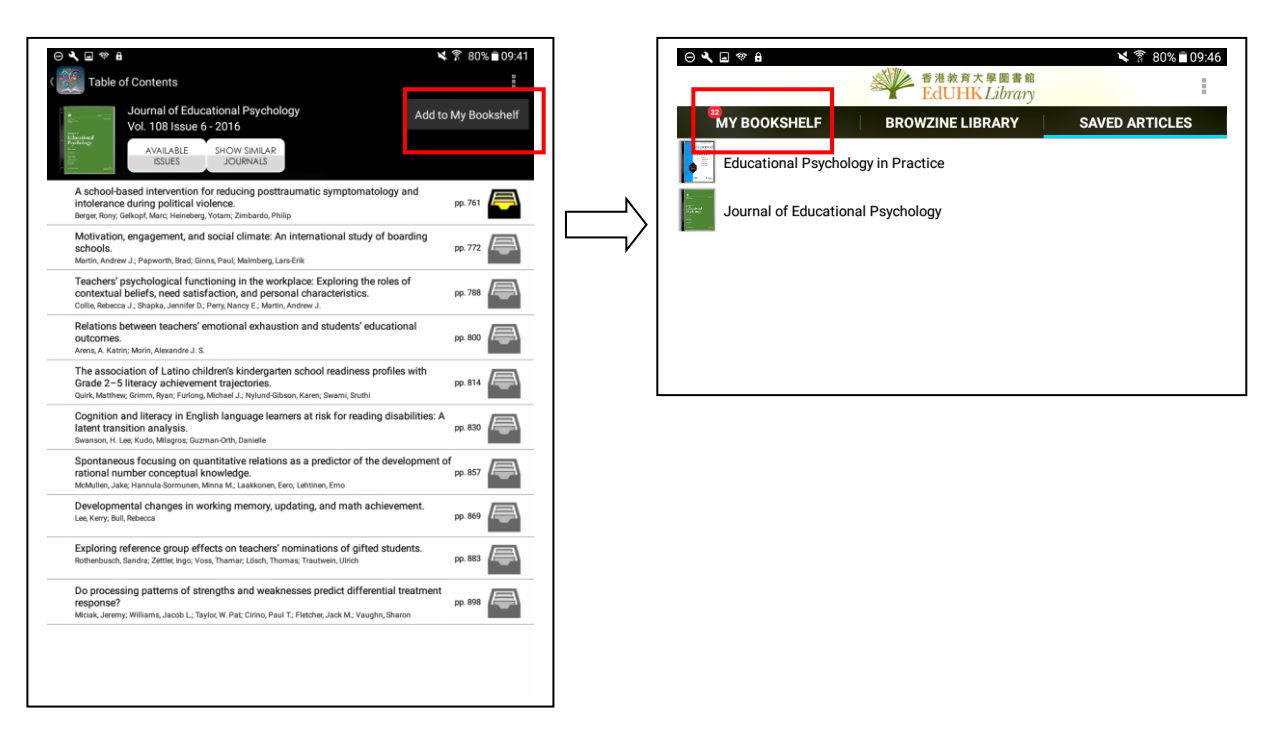

# 6. Save / Share Articles

You can email an article, or save it to your tablet, or share it to social media platform such as Facebook or Twitter, etc.

6a. Add an Article to "Saved Articles"

| creenshot                                                                                                    |                                                                                                    |
|----------------------------------------------------------------------------------------------------|----------------------------------------------------------------------------------------------------|
| achers' psychological functioning in t                                                                                                    | the workplace: Explorin <                                                                                                    |
|                                                                                                    | Email                                                                                                    |
| of Schursteined Prochedge<br>tol. 1046, No. 6, 1981–1991                                                                                                    | save Article                                                                                                    |
| Teachers' Psychological Fu<br>Exploring the Roles of Conte:<br>and Personal                                                                                                    | unctioning in the Work Snare on Facebook<br>xtual Beliefs, Need Sa<br>Characteristics Share on Twitter                                                                                                    |
| Rebecca J. Collie                                                                                                    | Jennifer D. Shapka an<br>Jennifer D. Shapka an                                                                                                    |
| Andrew<br>University of                                                                                                    | v J. Martin<br>New South Wales Send to Zotero                                                                                                    |
| The approval of a constraint analy, was a toget<br>protonal function of the constraint analy of the pro-<br>promoted function of the constraints and in their<br>promoted function of the constraints and in their<br>Canadiana school transformed (Canadiana), which<br>can also an exclusion of the constraints of the con-<br>monstraints and the function of the constraints of the<br>difference of the constraints of the constraints of the<br>difference of the constraints of the constraints of the<br>difference of the constraints of the constraints of the<br>anti-constraints of the constraints of the constraints of the<br>difference of the constraints of the constraints of the<br>anti-constraints of the constraints of the constraints of the<br>antiference was associated with plan statisticants<br>antiference was associated with plan statisticants<br>and planets was associated with plan statisticants<br>and planets was associated with plan statisticants<br>and planets was associated with plan statisticants<br>and planets was associated with plan statisticants<br>and planets was associated with plan statisticants<br>and planets was associated with plan statisticants<br>and planets was associated with planets and the planets of the<br>planets of the planets of the planets of the planets of the planets of the<br>planets of the planets of the planets of the planets of the planets of the<br>planets of the planets of the planets of the planets of the planets of the<br>planets of the planets of the | real as grant and particular barrening and an entropy of the particular barrening barrening barr                                                                                        |
| about trachters' psychological functioning at work<br>teaching and learning.<br>Keyword: well-being, motivation, job satisfaction,                                                                                                    | k, which is important for bealthy trachers and <b>effective</b>                                                                                                    |
| shere' work related perceptions are contral to their psycho-<br>d hundroing in the workplace (e.g., Buygert, 8.5, 2020)<br>work-field perceptions liaid to tacketer psychological<br>and commission. The second second second second second<br>and commission, fact, has been control to reference, relating<br>their, 2016 Known et al., 2015), to other overy and embed-<br>ment 2016 Known et al., 2015, to other overy and embed-<br>ment 2016 Known et al., 2015, to other overy and embed-<br>net and the second second second second second second<br>in 2016 Michael & McDanald Conser, 2016, However,<br>it a good die of estearch on free perceptions, there remain                                                                                                    | notable gaps in the evidence basit. For example, the role of transh-<br>ered contextual behavior of ther have producing at another symptom in<br>producing antichering of the thrat producing at a cost compo-<br>ting the symptomic of the symptomic product and the symptomic<br>linearane. It is also largely most transmission, "work-related pro-<br>ceptions, baseless of the symptomic system with the system<br>psychological movies of works (ag. Roussian, Kanton Than<br>in accuracy experiments or works) (ag. Roussian, Kanton Than<br>in a construct experiments or works) (ag. Roussian, Kanton Than<br>in a construct experiments or works) (ag. Roussian, Kanton Than<br>in a construct experiments or works) (ag. Roussian, Kanton Than<br>in a construct experiment, which are a symptomic or a symptomic<br>stand here notes in producing the possibility most symptomic registering<br>in a gradient symptomic or symptomic or a symptomic or a symptomic<br>symptomic or a symptomic or a symptomic or a symptomic or a<br>symptomic or a symptomic or a symptomic or a symptomic or symptomic<br>symptomic or a symptomic or a symptomic or a symptomic or a<br>symptomic or a symptomic or a symptomic or a symptomic or a<br>symptomic or a symptomic or a symptomic or a symptomic or a<br>symptomic or a symptomic or a symptomic or a symptomic or a<br>symptomic or a symptomic or a symptomic or a symptomic or a<br>symptomic or a symptomic or a symptomic or a symptomic or a<br>symptomic or a symptomic or a symptomic or a symptomic or a symptomic or<br>symptomic or a symptomic or a symptomic or a symptomic or a symptomic or<br>symptomic or a symptomic or a symptomic or a symptomic or a symptomic or<br>symptomic or a symptomic or a symptomic or a symptomic or a symptomic or<br>symptomic or a symptomic or a symptomic or a symptomic or a symptomic or<br>symptomic or a symptomic or a symptomic or a symptomic or a symptomic or<br>symptomic or a symptomic or a symptomic or a symptomic or a symptomic or a symptomic or a symptomic or<br>symptomic or a symptomic or a symptomic or a symptomic or a symptomic or a symptomic or a symptomic or a symptomi |
| article was published Online First November 16, 2015.<br>sees al. Collin, School of Education, University of New South Wales;<br>et D. Shapla and Naruy E. Perzy. Departments of Educational and<br>utiling Psychology and Special Education, University of New South<br>and School of Education, University of New South<br>antifully achoroloduse funding surrent from the Social Sciences.                                                                                                    | are important to accommodate in research. Attending to each of<br>these research issues, we investigated as of optimizery (see Figure<br>1) with a view to better understanding the factors and processes<br>relevant to tracker's psychological functioning in the workplace.<br>We did so from a self-determination theory (SDT, Deci, & Ryan,<br>2012) perspective.                                                                                                    |
| umanities Research Council of Canada for conducting and complet-<br>is study,<br>respondence concerning this article should be addressed to Rebecen<br>lie. School of Education, University of New South Wales, Sydney,<br>Anstralia, 2027. E-mil: Prefere confilted tumor, oth are                                                                                                    | Self-Determination Theory and Teachers<br>SDT is a useful theory for examining the beliefs that individuals<br>have about their environment. It has been used extensively to guide                                                                                                    |

Note: Maximum 500 saved articles

#### 6b. Share in Facebook

Make sure you have active Facebook account.

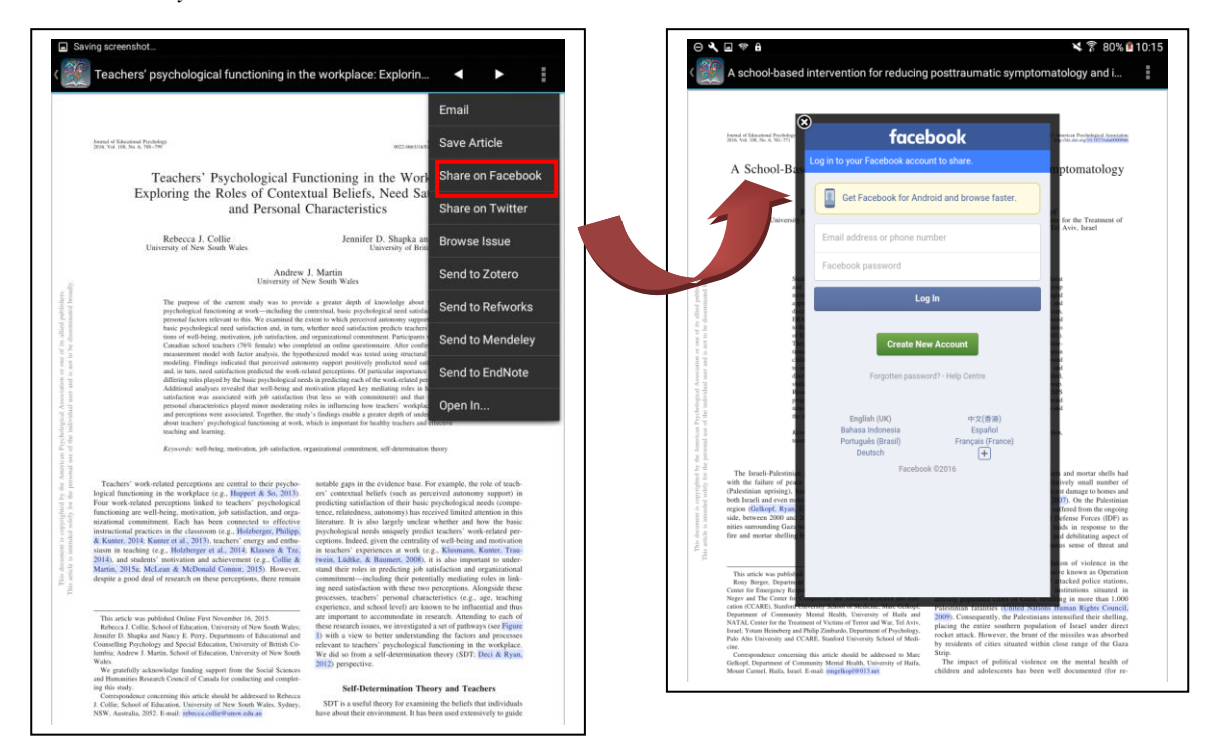

### 6c. Export an Article to RefWorks

To start with, make sure you have an active RefWorks account.

1.From the article, choose "Send to RefWorks...".

2.From RefWorks login page, sign in and your article will be imported.

3.Tap on "View Last Imported Folder" to view your imported citation.

|                                                                                                    |                                                                                                    | Email                                                                                                    | Close                                                                                         | S                           | end to RefWorks                                                                                                    |
|----------------------------------------------------------------------------------------------------|----------------------------------------------------------------------------------------------------|----------------------------------------------------------------------------------------------------|-----------------------------------------------------------------------------------------------|-----------------------------|----------------------------------------------------------------------------------------------------|
| of Behavioland Psychology<br>of 108, No. 6, 784-799                                                                                                    | 9021094318                                                                                                    | Save Article                                                                                                    | SefWork                                                                                       | s                           |                                                                                                    |
| Teachers' Psychological Fu<br>Exploring the Roles of Contex                                                                                                    | nctioning in the Wor<br>tual Beliefs, Need S                                                                                                    | Share on Facebook                                                                                                    | 副加 RefWorks 用約用                                                                               | 1940 - H 1957 B<br>- 1957 B | 29 68 21 99 VG 80                                                                                                    |
| and Personal<br>Rebecca J. Collie                                                                                                    | Jennifer D. Shapka a                                                                                                    | Browse Issue                                                                                                    | 部道RefWorks1<br>使用 RefWorks 恣證登入                                                               | al in some set              | Welcome to RefWorkst<br>War to learn how to get the most out of<br>RefViorks?                                                                                                    |
| University of New South Wales<br>Andrew<br>University of N                                                                                                    | J. Martin<br>icw South Wales                                                                                                    | Send to Zotero                                                                                                    | fer ist.                                                                                      |                             | Cheef out our great arrive of videos to see what's new wall<br>RevN write and learn how to quickly navigate through the<br>basis features. Or, participate in one of our free webicars.<br>For a rist of our current scheduled training essions, please<br>class, arrs. Deventised our <u>Cards Stort Curds</u> and you'll be<br>using RevNotes to an Imad |
| The purpose of the current study was to provi<br>psychological functioning at work—including the<br>personal function relevant to this. We examined the<br>basic psychological ered satisfaction and, in ture,<br>tions of well-being, metrication, job satisfaction, an                                                                                                    | de a greater depth of knowledge our<br>contretaul, basic psychological need to<br>extent to which perceived autoemmy a<br>whether need satisfaction perdecis stackle<br>of organizational contentiment. Participant                                                                                                    | Send to Refworks<br>Send to Mendeley                                                                                                    | Keep my session open<br>for 14 days                                                           |                             | Ware to keep up with the factual on DeRWorks or<br>these more should the factuation on DeRWorks or<br>colle or attain to Flow?<br>Lake a or freedoods frow or or testice, or read our blog.<br>get to get now excellent support team - even be invited to                                                                                                  |
| missamment model with factor analysis, the hyper-<br>modeling. Findings indicated that proceeded anise<br>and the second second second second second<br>differing rates physical by the basic psychological and<br>satisfaction analyses rescaled that with being and<br>satisfactions was associated with hyber satisfactions<br>personal characteristics hyperd misme moderating<br>and proceptions were associated. Texpland, the tank<br>and proceptions were associated. Structure and<br>and proceptions were associated instructioning at work,<br>we making and largence                                                                                                    | shesized model was tended using structure<br>sorry support positively produced node a<br>chand perceptions. Of particular importance<br>data in producting rach of the work-orbital p<br>instruction (piped lex) mediating refers in<br>that less so with committantio and the<br>nodes in influencing how teachers' workpilly<br>(s) findings enable a greater depth of unit<br>which is important for healthy trachers and                                                                                                    | Send to EndNote<br>Open In                                                                                                    | Platfordes Channelds (Scholars,<br>Atlance, 2013)<br>11. Hold (2013) III. (Scholarshi)<br>12. | Portal)<br>*                |                                                                                                    |
| Keywords: well-being, motivation, job satisfaction, e                                                                                                    | rganizational commitment, self-determinati                                                                                                    | m theory                                                                                                    |                                                                                               |                             |                                                                                                    |
| there' work enhand perceptions are control to their psycho-<br>linearising in the workpole (e.g., Buyperfer, S. So, 2010),<br>and a starting of perception of the starting psychological<br>and commission. Each has been connected to effective<br>init: 2016 Energies (e.g. 2015), suchers using a star-<br>ting of the starting of the starting of the starting<br>init: 2016 Energies (e.g. 2015), suchers using a star-<br>ting of the starting of the starting of the starting of<br>the starting of the starting of the starting of the star-<br>ting of the starting of the starting of the starting of the<br>starting of the starting of the starting of the starting of the<br>starting of the starting of the starting of the starting of the<br>starting of the starting of the starting of the starting of the<br>starting of the starting of the starting of the starting of the<br>starting of the starting of the starting of the starting of the<br>starting of the starting of the starting of the starting of the<br>starting of the starting of the starting of the starting of the<br>starting of the starting of the starting of the starting of the<br>starting of the starting of the starting of the starting of the<br>starting of the starting of the starting of the starting of the<br>starting of the starting of the starting of the starting of the starting of the<br>starting of the starting of the starting of the starting of the starting of the<br>starting of the starting of the starting of the starting of the starting of the starting of the starting of the<br>starting of the starting of the start | norable gaps in the evidence base,<br>evi-contextual beliefs (such as p-<br>predicing autification of their base<br>interacture, it is also largely uncell<br>psychological needs miquely po-<br>optimis. Baleed given the certain<br>in seathers' experiences at work,<br>and their node given the certain<br>stand their node given the certain<br>commitment—including their post-<br>ing need satisfaction with these to<br>processes, trachers' personal che<br>experience, and shoch level are its                                                                                                    | For example, the role of stand-<br>cervised automy sequence in<br>psychological needs (compe-<br>cenced limits) atomics in this<br>are whether and low the basic<br>first tachers work-related per-<br>op of web being and movimient<br>of a web being and movimient<br>standardisetions and expension<br>motified and the standard standard standard<br>values of the standard standard standard<br>neuropsychic design devices and standard<br>neuropsychic design devices and standard<br>neuropsychic design devices and standard<br>neuropsychic design devices and standard<br>neuropsychic design devices and standard<br>neuropsychic design devices and standard<br>neuropsychic design devices and standard<br>neuropsychic design devices and standard<br>neuropsychic design devices and standard<br>neuropsychic devices and standard<br>neuropsychic devices and sta |                                                                                               |                             | _                                                                                                    |
| etick was published Duine First November 16, 2015.<br>coa J. Collins, School et Ekoastani, University of New South Wales;<br>D. Shapka and Navay E. Perzy, Departments of Educational and<br>Sing Psychology and Special Ekoastan, University of New South<br>Andore J. Manna, School et Ekoastanis, University of New South<br>Statisticy asknowledge funding support from the Social Sciences                                                                                                    | construction and a second relation of the second second | or more and the set of the set of                                                                                                    |                                                                                               |                             |                                                                                                    |
| taxines research council or canada for conducting and complet-<br>study,<br>structure concerning this article should be addressed to Rebecco.                                                                                                    | Self-Determination T                                                                                                    | heory and Teachers                                                                                                    |                                                                                               |                             |                                                                                                    |

\*\*\*

BrowZine Knowledge Base http://support.thirdiron.com/knowledgebase